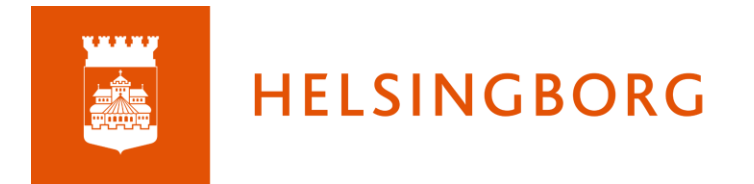

## Skapa en undersökning med Al

När du befinner dig i en kurs kan du skapa en undersökning under Innehåll, eller direkt i en planering. Här går vi till Innehåll och klickar på Lägg till-knappen.

| ES Kurser Uppdateringar Grupper                                                                                                    | r Kalender Bibliotek           | Länkar 🦷                  | •                             |                                 |        |          |     |        |   | <b>1</b> | Y | 6 |
|----------------------------------------------------------------------------------------------------|--------------------------------|---------------------------|-------------------------------|---------------------------------|--------|----------|-----|--------|---|----------|---|---|
| 🖻 Testkurs Översikt Planeringar                                                                                                    | Innehåll Rapporter             | Deltagare                 |                               |                                 |        |          |     |        |   |          |   |   |
| <b>~ <mark>⊜ Innehåll</mark><br/>&amp; rutin för vfu-konton<br/>[}] Elevenkät</b>                                                                                                    | Inne                           | ehåll                     |                               |                                 |        |          |     | •••    | • |          |   |   |
| Mentorstid 220627  Mentorstid 220627  Mentorstid 200627  Mentorstid 200627  Mentorstid 2 | $\rightarrow$                  | Lägg till >               | Åtgärder 💌                    |                                 |        |          |     | Q. Sök |   |          |   |   |
| > 🛅 Skönlitteratur                                                                                                    | (                              | TYP RU                    | UBRIK                         | PUBLICERAD                      | AKTIVA | ÅTGÄF    | DER |        |   |          |   |   |
| Kalenderresurser Planeringar i itslearning                                                                                                    | (                              | □ o <sup>o</sup> <u>⊓</u> | ıtin för vfu-konton           | 2021-12-03 Admin, Admin         | Ø      | ۵        | /   | Ϋ́.    |   |          |   |   |
| > Ceptember                                                                                                    | (                              |                           | levenkät                      | 2022-06-27 Admin, Admin         | Ø      | <b></b>  | /   | Ψ      |   |          |   |   |
| Testa redigering Testa tider                                                                                                    | (                              | □ 🗎 M                     | fentorstid 220627             | 2022-06-27 Admin, Admin         | Ø      | <u> </u> | /   | ¥      |   |          |   |   |
| Test ordklasser och satsdelar                                                                                                    | (                              | 🗌 🧰 Ar                    | rgumentation                  | 2022-08-22 Admin, Admin         | Ø      | -        | 1   | ¥      |   |          |   |   |
| Undersökning                                                                                                    | (                              |                           | PLxlsx                        | 2022-12-06 Admin, Admin         | Ø      | <b>a</b> | /   | Î      |   |          |   |   |
| Undersökning                                                                                                    | (                              | 🗌 🚞 Sk                    | könlitteratur                 | 2022-08-22 Admin, Admin         | Ø      | <b>a</b> | 1   | ΰ.     |   |          |   |   |
| Undersökning                                                                                                    | (                              | 🗌 🚞 Ka                    | alenderresurser               | 2022-08-22 Admin, Admin         | Ø      | -        | 1   | ΰ.     |   |          |   |   |
| <b>m</b> ro <sup>20</sup> rm                                                                                                    | (                              | 🗆 🧧 🖻                     | laneringar i itslearning      | 2022-08-22 Admin, Admin         | Ø      | -        | /   | Ψ      |   |          |   |   |
|                                                                                                    | (                              | 🗌 🧰 Se                    | eptember                      | 2022-10-21 Admin, Admin         | Ø      | -        | /   | Î      |   |          |   |   |
|                                                                                                    | (                              |                           | PL-information (Excel online) | 2022-12-06 Admin, Admin         | Ø      | <b>a</b> | 1   | Ψ      |   |          |   |   |
|                                                                                                    | (                              |                           | esta redigering               | 2022-12-15 Admin, Admin         | Ø      | -        | /   | Ψ      |   |          |   |   |
|                                                                                                    | (                              |                           | esta tider                    | 2023-01-11 Admin, Admin         | Ø      | â        | /   | Ŧ      |   |          |   |   |
|                                                                                                    | (                              | 🗆 🖹 🕨                     | thaque                        | 2023-08-07 PC, Testlärare Jenny | Ø      | <b>a</b> | /   | Ŧ      |   |          |   |   |
|                                                                                                    | t                              |                           | est ordklasser och satsdelar  | 2023-02-20 PC, Testlärare Jenny | Ø      | -        | 1   | *      |   |          |   |   |
| https://helsinghorg.itslearning.com/Add_New.aspy?Fold                                                                                                    | deriD=351825&ReturnUrl=%2fResc | ources%3fFolderil         | D%3d351825                    | 2024-09-02 January              |        | _        |     | ÷      |   |          |   |   |

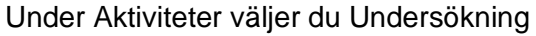

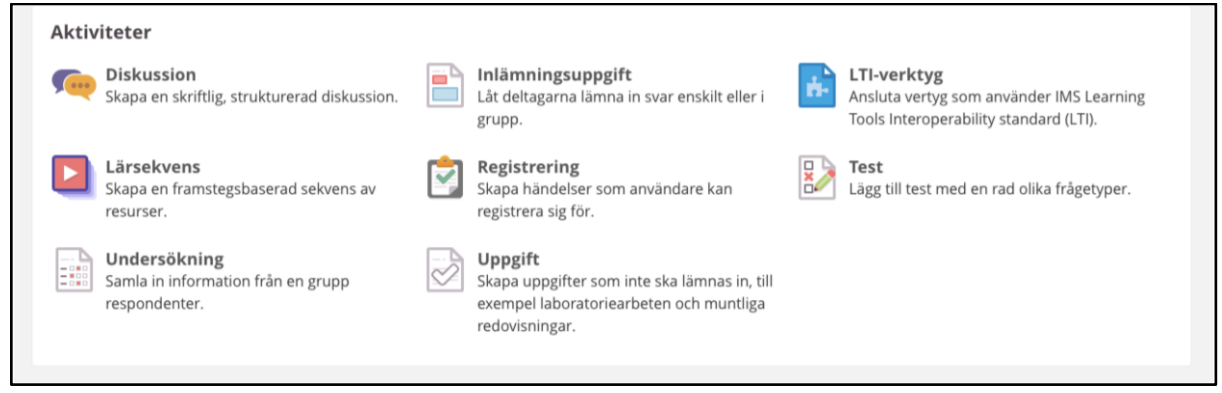

| Undersökning 🖉 Ändra rubrik                                                                                                    | ••• |
|----------------------------------------------------------------------------------------------------|-----|
| Skapa undersökning Skapa undersökning med Al                                                                                                    |     |
| Be vår robot med artificiell intelligens (AI) att generera undersökningen åt dig. Som standard får du en<br>introduktion och flervalsfrågor. Du kan granska och redigera undersökningen efter att den har<br>genererats. Se tipsen nedan för mer information. |     |
| Du bör undvika att ange personlig eller upphovsrättsskyddad information.<br>Undersökningen handlar om                                                                                                    |     |
|                                                                                                    |     |
| Antal frågor                                                                                                    |     |
| Typ av undersökning<br>Anonymt                                                                                                    |     |
| Extern - alla som har fått länken kan svara                                                                                                    |     |
| Generera undersökning                                                                                                    |     |
| ✓ Tips och exempel                                                                                                    |     |
| ✓ Hur fungerar detta?                                                                                                    |     |

## Till att börja med väljer du att Skapa undersökning med Al

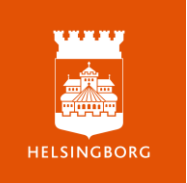

Al kommer att skapa en introduktionstext samt 10 flervalsfrågor baserat på vad du skriver i fältet för vad undersökningen handlar om. Om du önskar en trivselenkät kan du t ex skriva "Hur elever uppfattar trygghet, trivsel och studiero i skolan". Om du vill veta vad elever känner till om ett ämnesområde, som en planeringshjälp kan du formulera t ex "vad elever i årskurs ett i gymnasieskolan känner till om språkhistoria". Se även hjälptexterna nedanför inställningarna.

Du kan också be verktyget att skapa frågor på engelska, men de automatiskt genererade svaren kommer att vara på svenska, vilket du kan ändra.

Tänk på att inte mata in några personuppgifter eller hämta in några känsliga uppgifter om deltagarna.

När du är klar med vad undersökningen ska handla om klickar du på **Generera undersökning**.

| Undersökning 🖋 Ändra rubrik                                                                                                    | ••• |
|----------------------------------------------------------------------------------------------------|-----|
| Skapa undersökning Skapa undersökning med Al                                                                                                    |     |
| Be vår robot med artificiell intelligens (AI) att generera undersökningen åt dig. Som standard får du en<br>introduktion och flervalsfrågor. Du kan granska och redigera undersökningen efter att den har<br>genererats. Se tipsen nedan för mer information. |     |
| Du bör undvika att ange personlig eller upphovsrättsskyddad information.                                                                                                    |     |
| Undersökningen handlar om Vilka förkunskaper har gymnasieelever i årskurs tre om att skriva akademisk text                                                                                                    | ור  |
| Antal frågor 10 Typ av undersökning Anonymt                                                                                                    |     |
| Extern - alla som har fått länken kan svara                                                                                                    |     |
| ✓ Tips och exempel                                                                                                    |     |
| ✓ Hur fungerar detta?                                                                                                    |     |
|                                                                                                    |     |

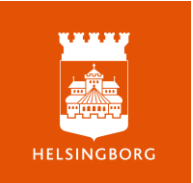

| Undersökr                                                 | ning 🖋 Ändra                                       | rubrik                                                           |                                                                          | •••         |
|-----------------------------------------------------------|----------------------------------------------------|------------------------------------------------------------------|--------------------------------------------------------------------------|-------------|
|                                                           | Ţ                                                  |                                                                  |                                                                          |             |
| Undersökning                                              | Frågor Svar                                        | Sammanfattning                                                   |                                                                          |             |
| Introduktion                                              |                                                    |                                                                  |                                                                          |             |
| Denna enkät syf<br>text. Dina svar är<br>akademiskt skriv | tar till att undersö<br>r anonyma och kon<br>ande. | ka gymnasieelever i årskurs tr<br>nmer att hjälpa oss att förstå | es förkunskaper om att skriva akademi:<br>och förbättra undervisningen i | sk          |
| Typ av undersö                                            | ökning                                             |                                                                  |                                                                          |             |
| Anonym                                                    |                                                    |                                                                  |                                                                          |             |
| Delta i undersö                                           | kningen 🕜 <u>R</u>                                 | edigera undersökning                                             | 🖨 <u>Skriv</u>                                                           | <u>r ut</u> |
|                                                           |                                                    |                                                                  |                                                                          |             |

För att se frågorna som AI har skapat klickar du på Frågor.

För att ändra namnet på undersökningen, klicka på **Ändra rubrik.** För att se vilka svarsalternativ som finns klickar du på en fråga. Du kan också förhandsgranska undersökningen härifrån.

| <br>Unc           | dersö      | ökn  | ing 🖋 Ändra rubrik                                                                         |                                        | •• |
|-------------------|------------|------|--------------------------------------------------------------------------------------------|----------------------------------------|----|
| Und               | lersökn    | ing  | Frågor Svar Sammanfattning                                                                 | Ļ                                      |    |
| Đ Li              | ägg till f | råga | Ta bort                                                                                    | Förhandsgranska undersökning           | ;  |
|                   |            |      | FRÅGA                                                                                      | ТҮР                                    |    |
| 0 0<br>0 0<br>0 0 |            | 1    | <u>Jag känner mig säker på att skriva en akademisk text.</u>                               | Flervalsfråga                          |    |
| 0 0<br>0 0<br>0 0 |            | 2    | Jag vet hur man korrekt refererar till källor i en akademisk t                             | ext. Flervalsfråga                     |    |
| 0 0<br>0 0<br>0 0 |            | 3    | <u>Jag förstår skillnaden mellan formellt och informellt språk i</u>                       | skrift. Flervalsfråga                  |    |
|                   |            | 4    | Jag har fått tillräckligt med instruktioner om hur man strukt<br>akademisk text.           | turerar en Flervalsfråga               |    |
| * *               |            | 5    | <u>Jag vet hur man formulerar en tydlig och koncis tes.</u>                                | Flervalsfråga                          |    |
| 0 0<br>0 0<br>0 0 |            | 6    | Jag kan använda akademiska databaser för att hitta relevan                                 | t litteratur. Flervalsfråga            |    |
| 0 0<br>0 0<br>0 0 |            | 7    | Jag har erfarenhet av att skriva längre, forskningsbaserade                                | uppsatser. Flervalsfråga               |    |
| **                |            | 8    | Jag känner till olika stilguider (t.ex. APA, MLA) och hur man<br>dem.                      | använder Flervalsfråga                 |    |
| ::                |            | 9    | Jag får tillräckligt med feedback på mina skrivuppgifter för<br>mitt akademiska skrivande. | att förbättra<br>Flervalsfråga         |    |
| 0 0<br>0 0<br>0 0 |            | 10   | Jag känner mig bekväm att använda akademiskt språk i min                                   | n <mark>a texter.</mark> Flervalsfråga |    |
|                   |            |      |                                                                                            |                                        |    |

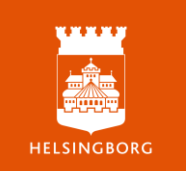

Al väljer alltid svarstyp av sorten "Instämmande" som visas nedan. Du kan välja att ta bort och lägga till antal val och du kan också ändra svarstyp. Du kan också formulera om frågan.

| lugu                          |                                 |  |
|-------------------------------|---------------------------------|--|
| Jag känner mig säker (        | å att skriva en akademisk text. |  |
| <b>varstyp</b><br>Instämmande | • •                             |  |
| Tillåt svaranden a            | tt välja mer än ett alternativ  |  |
| Alternativ                    |                                 |  |
| Instämmer inte alls           |                                 |  |
| Instämmer inte                |                                 |  |
| Neutral                       |                                 |  |
| Instämmer                     |                                 |  |
| Instämmer helt                |                                 |  |
|                               | <b></b>                         |  |

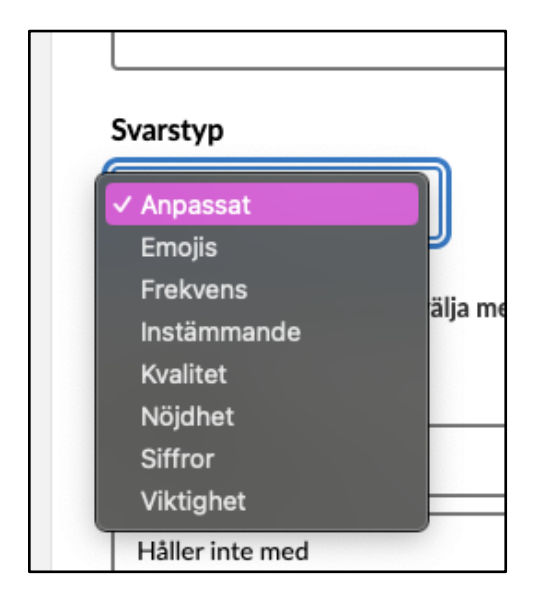

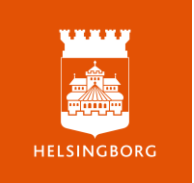

Glöm inte att göra din undersökning synlig för deltagare. Till höger klickar du på Redigera alternativ. Klicka på ögat för att göra den synlig direkt. Glöm inte att spara.

| Inte synligt för deltagare                              | Inte synligt för deltagare 🕢                      | Synligt för deltagare ()<br>+ Lägg till planerad synlighet |
|---------------------------------------------------------|---------------------------------------------------|------------------------------------------------------------|
| 🗂 TIDSGRÄNS<br>Ingen tidsgräns                          | TIDSGRÄNS                                         | TIDSGRÄNS<br>yyyy-mm-dd 23:59                              |
| HEMUPPGIFT Den här aktiviteten är inte en hemuppgift    | Stäng efter tidsgräns                             | Stäng efter tidsgräns                                      |
| <ul> <li>LÄRANDEMÅL</li> <li>Inga lärandemål</li> </ul> | HEMUPPGIFT Den här aktiviteten är en hemuppgift   | HEMUPPGIFT  Den här aktiviteten är en hemuppgift           |
|                                                         | O LÄRANDEMÅL<br>Inga lärandemål har lagts till än | C LÄRANDEMÅL<br>Inga lärandemål har lagts till än          |
|                                                         | + Lägg till lärandemål                            | + Lägg till lärandemål                                     |
|                                                         |                                                   |                                                            |
|                                                         |                                                   | Ļ                                                          |
| Redigera alternativ                                     | Spara Avbryt                                      | Spara Avbryt                                               |

Vill du ändra något i inställningarna eller introduktionstexten klickar du på Redigera undersökning.

| Vad vet du om af                                                                                     | tt skriva akademisk tex                                                          | t? 🖋 Ändra rubrik                                                         | ••• |
|----------------------------------------------------------------------------------------------------|----------------------------------------------------------------------------------|---------------------------------------------------------------------------|-----|
| Undersökning Frågor                                                                                  | Svar Sammanfattning                                                              |                                                                           |     |
| Introduktion<br>Denna enkät syftar till att u<br>text. Dina svar är anonyma<br>akademiskt skrivande. | ındersöka gymnasieelever i årskurs tre<br>och kommer att hjälpa oss att förstå c | es förkunskaper om att skriva akademisk<br>och förbättra undervisningen i | ¢   |
| Typ av undersökning<br>Anonym                                                                        | ¥                                                                                |                                                                           |     |
| Delta i undersökningen                                                                               | Redigera undersökning                                                            | 🔒 Skriv (                                                                 | ut  |
|                                                                                                    |                                                                                  |                                                                           |     |

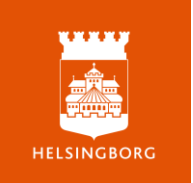

Du kan välja olika sätt för deltagare att besvara frågorna.

Kursdeltagare besvarar utan att vara anonyma

| Typ av undersökning<br>Anonymt              |
|---------------------------------------------|
| Extern - alla som har fått länken kan svara |
| Spara Avbryt                                |

Kursdeltagare besvarar anonymt

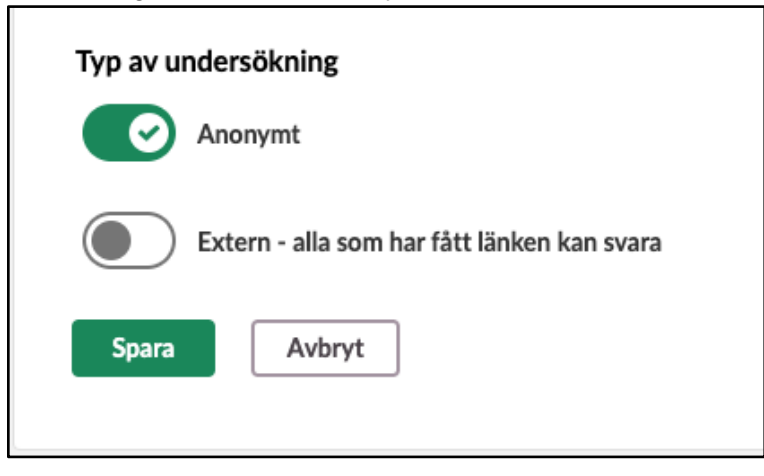

Du får en länk eller en QR-kod som kan skickas till vem som helst i t ex sms eller e-post

| Typ av undersökning                         |
|---------------------------------------------|
| Anonymt                                     |
| Extern - alla som har fått länken kan svara |
| Spara Avbryt                                |
|                                             |

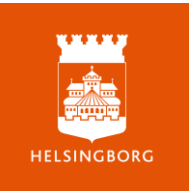

Om du gör en undersökning extern klickar du på **Dela** för att få en länk eller en QR-kod

| Vad vet du                                                                  | om att skr                                       | iva akademisk text? 🏿 🗚                                                               | ndra rubrik                                             |
|-----------------------------------------------------------------------------|--------------------------------------------------|---------------------------------------------------------------------------------------|---------------------------------------------------------|
| Undersökning                                                                | Frågor Svar                                      | Sammanfattning                                                                        |                                                         |
| Introduktion<br>Denna enkät syft<br>text. Dina svar är<br>akademiskt skriva | ar till att undersöl<br>anonyma och kon<br>ande. | ka gymnasieelever i årskurs tres förkuns<br>nmer att hjälpa oss att förstå och förbät | skaper om att skriva akademisk<br>ttra undervisningen i |
| Typ av undersö                                                              | kning                                            |                                                                                       |                                                         |
| Extern och anony                                                            | m. Alla som har f                                | tt en länk kan svara.                                                                 |                                                         |

Tänk på att om mottagarna i hög grad använder sina mobiltelefoner är det bättre att skicka en länk än en QR-kod.

| Dela undersökning                                                                         |
|-------------------------------------------------------------------------------------------|
| (i) Kom ihåg att undersökningen måste vara synlig för de svarande.                        |
| Länk till undersökningen                                                                  |
| https://helsingborg.itslearning.com/survey/open?<br>id=421955997&iid=571978104&h=NmQ5Nzg3 |
| C Kopiera allmän länk                                                                     |
| QR-kod                                                                                    |
| C Kopiera QR-kod                                                                          |
|                                                                                           |
| Stäng                                                                                     |

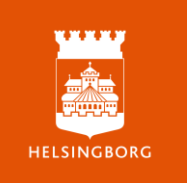

Om undersökningen ska besvaras av dina kursdeltagare kan du t ex välja att lägga den i ett Anslag.

| its Kurser Uppdateringar Grupper | Kalender Bibliotek Länkar 👻                                   |                  |
|----------------------------------|---------------------------------------------------------------|------------------|
| Testkurs Översikt Planeringar    | Innehåll Rapporter Deltagare                                  |                  |
|                                  | ¶S Anslag ⇔                                                   | Visa Aktuella 👻  |
|                                  | Jonsson, Jenny                                                |                  |
|                                  | Dela en uppdatering                                           |                  |
|                                  | 🗅 Resurs 🔝 Bild                                               | Lägg till anslag |
|                                  |                                                               |                  |
|                                  | Jonsson, Jenny<br>Just nu                                     |                  |
|                                  | Vänligen besvara undersökningen innan lektionen på tisdag 3/9 |                  |
|                                  | Vad vet du om att skriva akademisk text?<br>Undersökning      |                  |
|                                  | Skriv kommentar                                               |                  |

När deltagarna besvarar undersökningen kan du se enskilda svar under Svar

| Vad vet du om att skriva      | ı akademisk tex | t? 🖋 Ändra rubrik          |  |
|-------------------------------|-----------------|----------------------------|--|
| Undersökning Frågor Svar Sa   | ımmanfattning   |                            |  |
| RESPONDENT                    | INLÄMNAD        | STATUS                     |  |
| Anonym svarande               | -               | Påbörjade: 18 timmar sedan |  |
| Anonym svarande               | -               | Påbörjade: 18 timmar sedan |  |
| Anonym svarande               | 18 timmar sedan |                            |  |
| Anonym svarande               | 19 timmar sedan |                            |  |
| Visar 4 svar av totalt 4 svar |                 |                            |  |

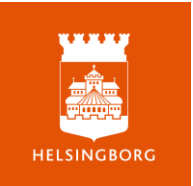

Du får en sammanställning av samtliga svar, per fråga under **Sammanfattning** och kan exportera till Excel.

| Vad vill du äta till mide           | dag under veckan? 🖋        | ndra rubrik |
|-------------------------------------|----------------------------|-------------|
| Undersökning Frågor Svar            | Sammanfattning             |             |
| Ladda ner svar (Excel)              |                            |             |
| Antal svaranden: 2                  |                            |             |
| Fråga 1                             |                            |             |
| Jag föredrar en vegetarisk midd     | ag minst en gång i veckan. |             |
| Antal som har svarat: 2             |                            |             |
| Håller inte alls med                | Antal svar: 1              |             |
| Håller inte med                     | Antal svar: 0              |             |
| Neutral                             | Antal svar: 0              |             |
| Instämmer                           | Antal svar: 0              |             |
| Instämmer helt                      | Antal svar: 1              |             |
| Fråga 2                             |                            |             |
| Jag tycker om att äta fisk till mid | idag.                      |             |
| Antal som har svarat: 2             |                            |             |
| Håller inte alls med                | Antal svar: 0              |             |
| Håller inte med                     | Antal svar: 1              |             |
| Neutral                             | Antal svar: 0              |             |
| Instämmer                           | Antal svar: 0              |             |

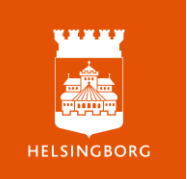